Phaser<sup>®</sup> 6128MFP

Multifunction Printer

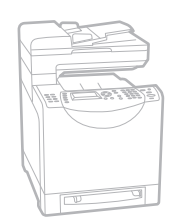

# Phaser<sup>®</sup> 6128MFP Quick Use Guide

#### EN English

| 🛯 Русский | Краткое руководство по эксплуатации |
|-----------|-------------------------------------|
| TÜ Türkce | Hızlı Kullanım Kılavuzu             |

- HR Hrvatski Vodič za brzi početak rada
- **Українська** Короткий посібник користувача
- Slovensky Stručný návod na použitie
- Slovenščina Kratka navodila za uporabo

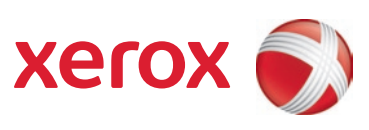

| EN                               | Printer Tour                                                                                                    | 2        |          |
|----------------------------------|----------------------------------------------------------------------------------------------------|----------|----------|
| RU<br>TU<br>HR<br>UK<br>SK       | Общие сведения о принтере<br>Yazıcı Turu<br>Opis pisača<br>Огляд принтера<br>Prehľad tlačiarne<br>Predstavitev tiskalnika      |          |          |
| EN                               | Basic Printing                                                                                                    | 8        |          |
| RU<br>TU<br>HR<br>UK<br>SK<br>SL | Обычная печать<br>Temel Yazdırma<br>Osnovni ispis<br>Основи друку<br>Základná tlač<br>Tiskanje                                 |          |          |
| EN                               | Basic Copying                                                                                                    | 10       |          |
| RU<br>TU<br>HR<br>UK<br>SK<br>SL | Основные операции копировани<br>Temel Kopyalama<br>Osnovno kopiranje<br>Основи копіювання<br>Základné kopírovanie<br>Kopiranje | я        |          |
| EN                               | Scanning                                                                                                    | 12       |          |
| RU<br>TU<br>HR<br>UK<br>SK<br>SL | Сканирование<br>Tarama<br>Skeniranje<br>Сканування<br>Skenovanie<br>Optično branje                                             |          |          |
| EN                               | Faxing                                                                                                    | 22       |          |
| RU<br>TU<br>HR<br>UK<br>SK<br>SL | Работа с факсом<br>Faks İşlemleri<br>Faksiranje<br>Надсилання і отримання факсим<br>Odosielanie faxu<br>Pošiljanje faksa       | ільних г | товідомл |
| EN                               | Troubleshooting                                                                                                    | 26       |          |
|                                  |                                                                                                    |          |          |

# Printer Tour

- 🔃 Общие сведения о принтере
- 🔟 Yazıcı Turu
- 💷 Opis pisača
- Огляд принтера
- **SK** Prehľad tlačiarne
- I Predstavitev tiskalnika

### ■ Automatic Document Feeder (ADF)

- 🔟 Автоматическое устройство подачи документов (ADF)
- Otomatik Doküman Besleyici (ADF)
- Uređaj za automatsko uvlačenje dokumenata (ADF)
- Пристрій автоматичної подачі документів (ПАПД)
- Automatický podávač dokumentov (ADF)
- Samodejni podajalnik dokumentov (ADF)

### Manual Feed Slot

🔃 Лоток для ручной подачи

🔟 Manuel Besleme Yuvası

- 🔣 Otvor za ručno uvlačenje dokumenata
- Отвір для ручної подачі
- SK Priečinok pre manuálne podávanie
- SL Reža za ročno podajanje

### Scanner **RU** Сканер Tarayıcı **HR** Skener Сканер Skener **SL** Optični bralnik (

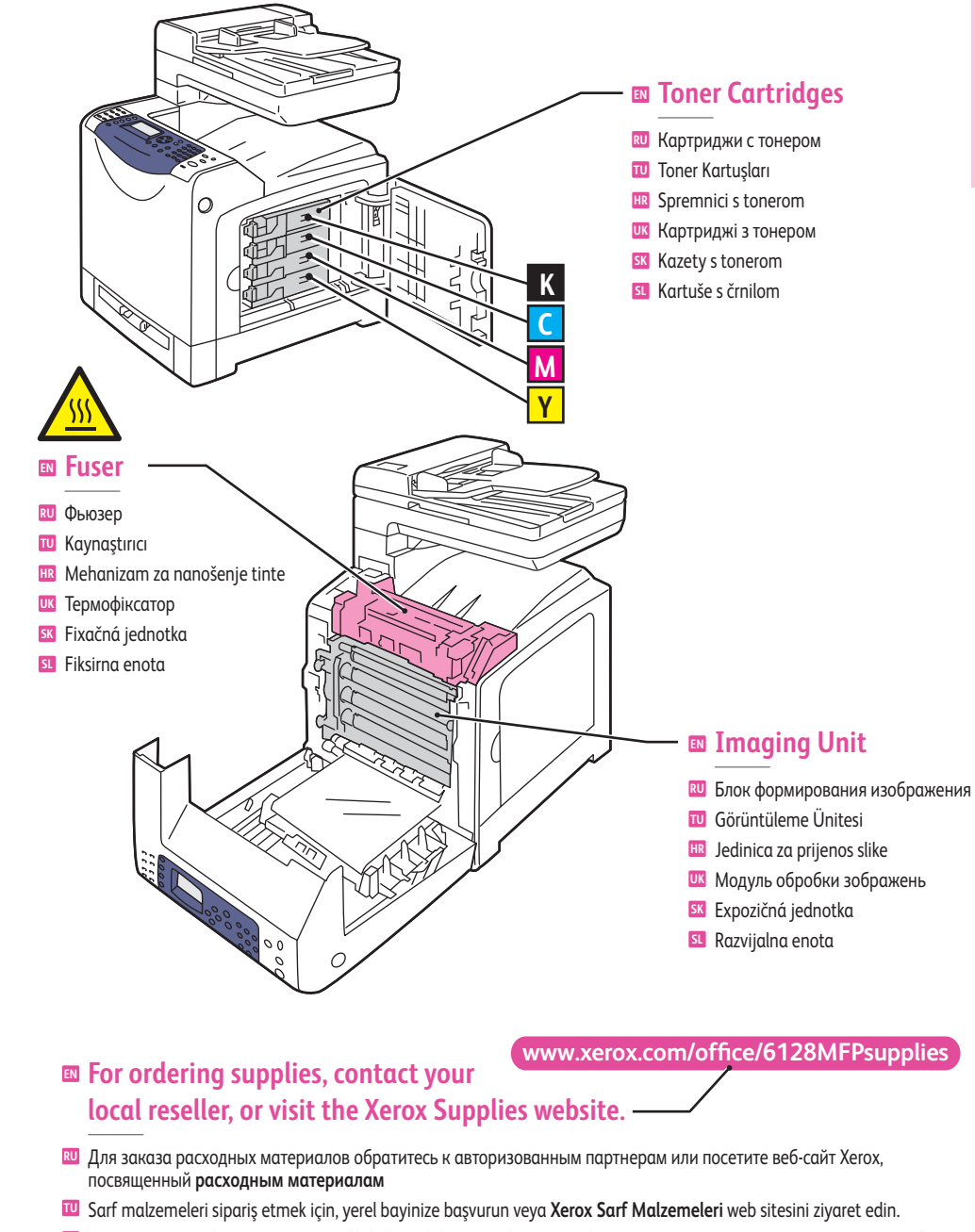

- 💷 Potrošni materijal možete naručiti od lokalnog dobavljača ili putem web-mjesta za kupnju Xerox potrošnog materijala.
- 🚥 За інформацією щодо замовлення витратних матеріалів звертайтеся до місцевого представника або відвідайте веб-сайт витратних матеріалів Хегох.
- 💷 Spotrebné materiály si môžete objednať u vášho miestneho predajcu alebo navštívte webovú stránku pre spotrebný materiál Xerox.

3

Iza naročanje zalog se obrnite na območnega prodajalca ali obiščite spletno mesto za potrošni material Xerox.

C

IN Tray

RU Лоток

TU Kaset

HR Ladica

Лоток

**SK** Zásobník

SL Pladenj

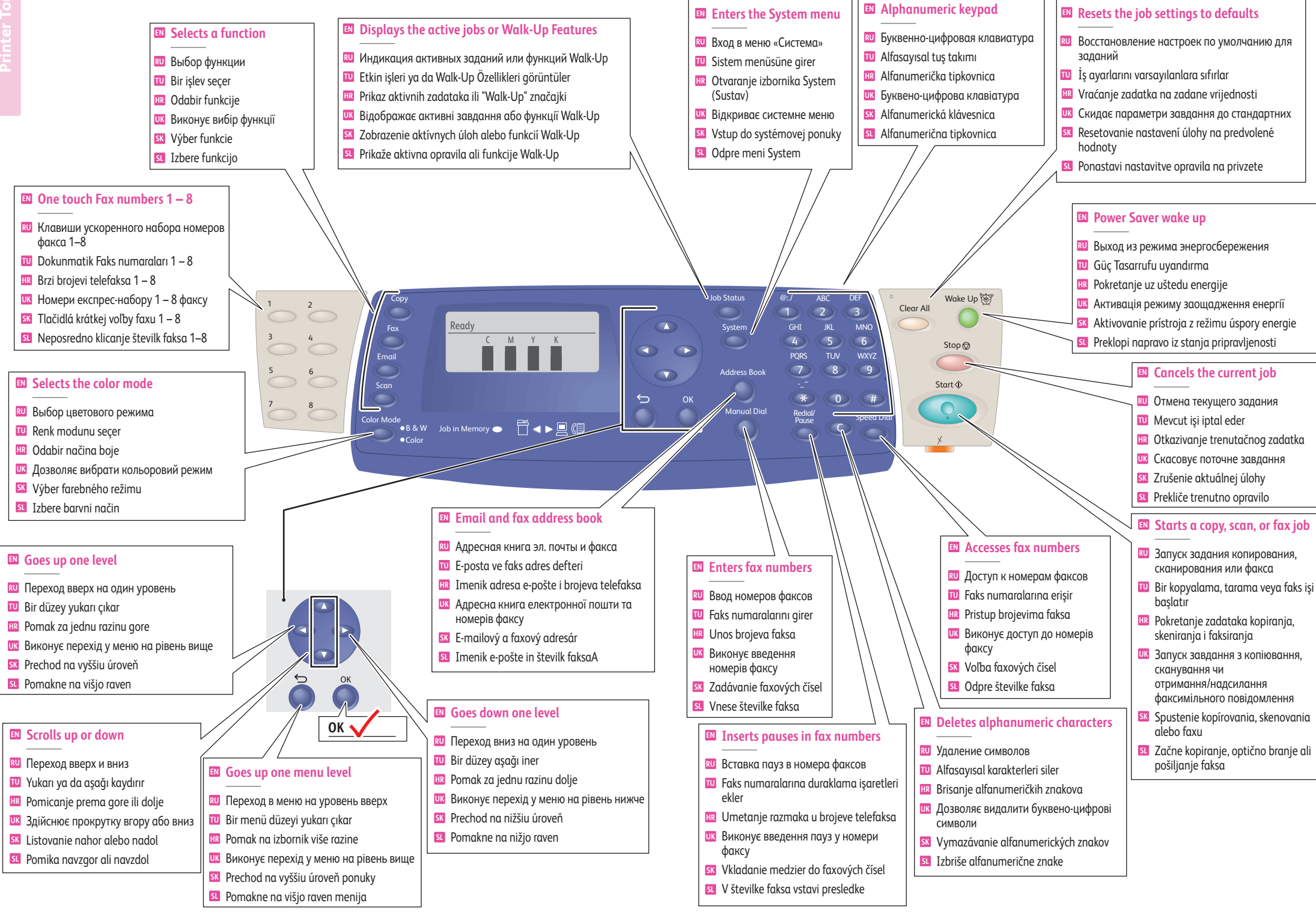

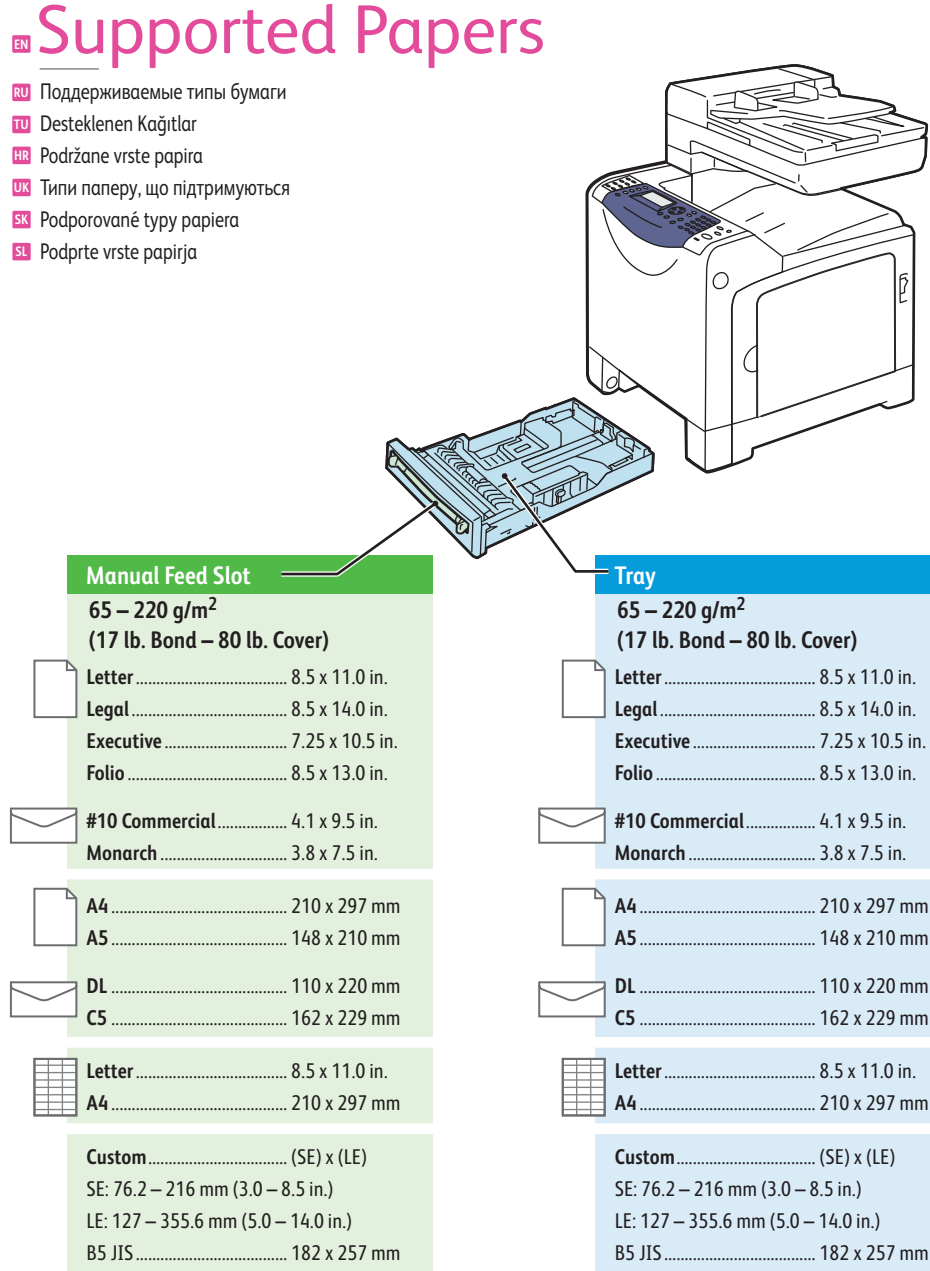

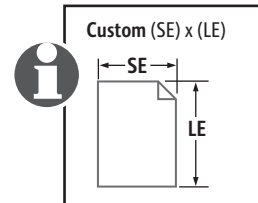

. 8.5 x 11.0 in.

.. 8.5 x 14.0 in.

.. 7.25 x 10.5 in.

.. 8.5 x 13.0 in.

. 4.1 x 9.5 in.

.. 3.8 x 7.5 in.

. 210 x 297 mm

. 148 x 210 mm

. 110 x 220 mm

. 162 x 229 mm

. 8.5 x 11.0 in.

. 210 x 297 mm

... (SE) x (LE)

### When loading paper: Select appropriate settings on the control panel.

- 🔟 При загрузке бумаги выберите соответствующие настройки на панели управления.
- 🔟 Kağıt yerleştirirken: Kontrol panelinden uygun ayarları seçin.
- 🔢 Pri umetanju papira: odaberite odgovarajuće postavke na upravljačkoj ploči.
- 👿 Завантажуючи папір, виберіть відповідні налаштування на панелі керування.
- K Pri vkladaní papiera: Zvoľte príslušné nastavenia na ovládacom paneli.
- I Pri vstavljanju papirja izberite ustrezne nastavitve na nadzorni plošči.

| 65-120 g/m <sup>2</sup><br>(17-32 lb. Bond)                                                                        | 100-163 g/m <sup>2</sup><br>(28 lb. Bond – 60 lb. Cover)                                                                                                    |                                               |
|----------------------------------------------------------------------------------------------------|----------------------------------------------------------------------------------------------------|-----------------------------------------------|
| EN Plain Paper<br>RU Обычная бумага<br>TU Düz Kağıt<br>HU Obični papir<br>UZ Звичайний папір<br>SN Normáiny papier | <ul> <li>Thin Card Stock</li> <li>Тонкая картотечная</li> <li>İnce Kart Stoku</li> <li>Tanke kartice</li> <li>Тонкий напівкартон</li> <li>Tenký kartón</li> </ul> |                                               |
| SI Navaden papir                                                                                                   | SL Tanke kartice                                                                                                    |                                               |
| 160-220 g/m²<br>(60-80 lb. Cover)                                                                                  | 100-160 g/m²<br>(28 lb. Bond – 60 lb. Cover)                                                                                                    | 160-220 g/m <sup>2</sup><br>(60-80 lb. Cover) |
| Thick Card Stock                                                                                                   | 🗈 Glossy Paper                                                                                                    | Thick Glossy Paper                            |
| 🔃 Толстая картотечная                                                                                              | 🔃 Глянцевая бумага                                                                                                    | 🔃 Плотная глянцевая бумага                    |
| 🔟 Kalın Kart Stoku                                                                                                 | 🔟 Parlak Kağıt                                                                                                    | 🔟 Kalın Parlak Kağıt                          |
| HR Debele kartice                                                                                                  | 🗷 Sjajni papir                                                                                                    | 🖽 Debeli sjajni papir                         |
| Грубий напівкартон                                                                                                 | Плянцевий папір                                                                                                    | Грубий глянцевий папір                        |
| sk Hrubý kartón                                                                                                    | SK Vysokolesklý papier                                                                                                    | Hrubý vysokolesklý papier                     |
| 51 Debele kartice                                                                                                  | SL Sijajni papir                                                                                                    | SL Debel sijajni papir                        |

7

#### When Printing: Select properties. Use the Xerox printer driver.

- 🔟 При печати выберите свойства. Используйте драйвер принтера Xerox.
- 2 Yazdırırken: Özellikleri seçin. Xerox yazıcı sürücüsünü kullanın.
- 🔢 Tijekom ispisa: odaberite svojstva. Upotrijebite upravljački program za Xerox pisač.
- Під час друку: вкажіть властивості; використовуйте драйвер принтера Хегох.
- I Pri tlači: Zvoľte vlastnosti. Použite ovládač tlačiarne Xerox.
- I Pri tiskanju: izberite lastnosti. Uporabite Xeroxov tiskalniški gonilnik.

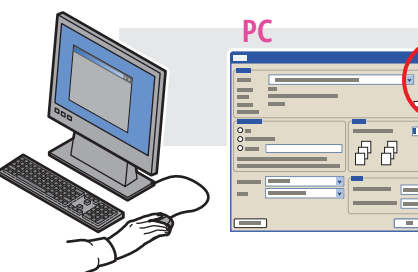

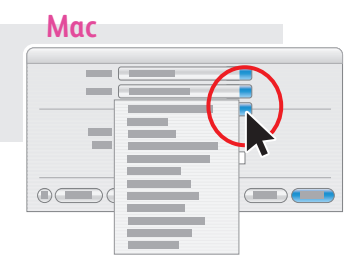

Tray

Paper Type

Paper Size.

www.xerox.com/office/6128MFPsupport

### Basic Printing

Обычная печатьTemel Yazdırma

- Osnovni ispis
- Основи друку
- 📧 Základná tlač
- 💶 Tiskanje

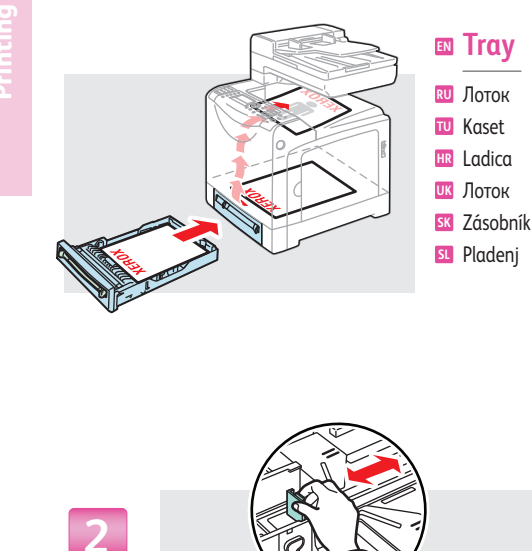

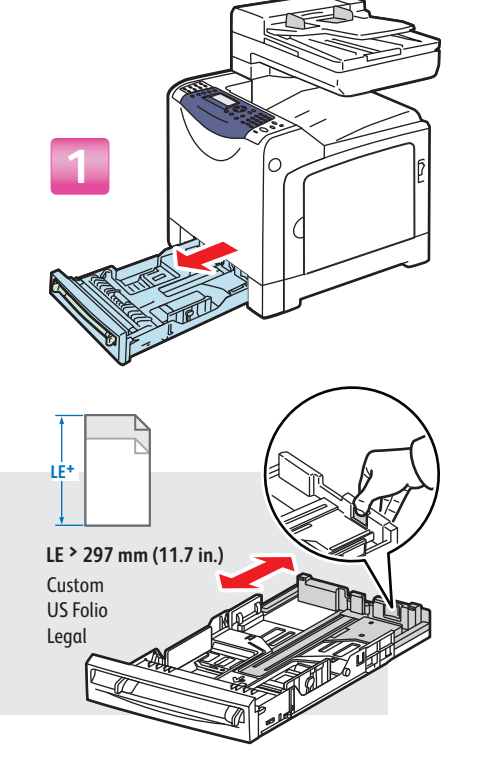

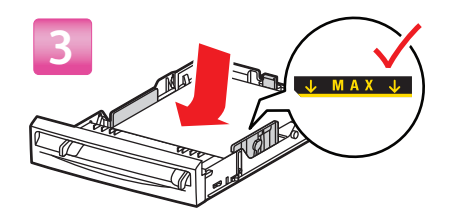

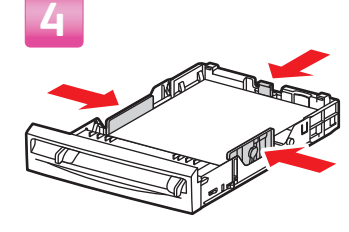

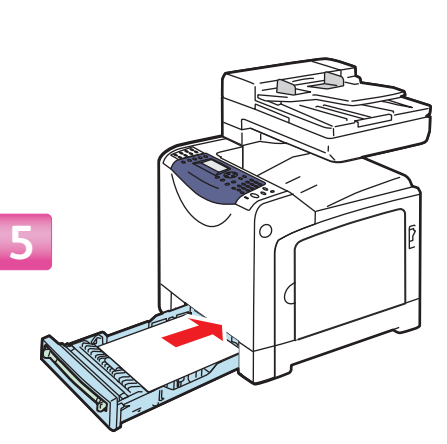

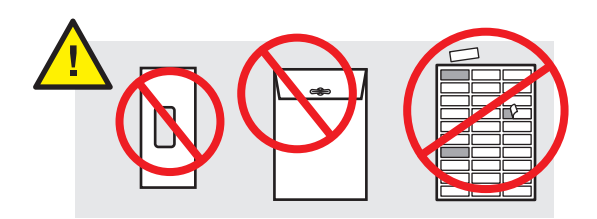

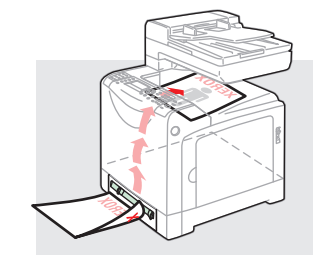

### Manual Feed Slot

- 🔟 Лоток для ручной подачи
- 🔟 Manuel Besleme Yuvası
- 🔢 Otvor za ručno uvlačenje dokumenata

- Отвір для ручної подачі
- Priečinok pre manuálne podávanieReža za ročno podajanje

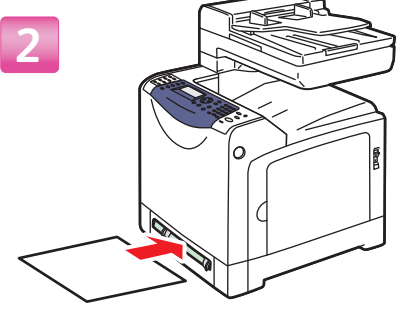

- Вее Printing Basics in the User Guide for more information.
   Аля получения дополнительной информации см. раздел Основные операции печати в руководстве пользователя.
- Daha fazla bilgi için, bkz: Yazdırma Temelleri, Kullanıcı Kılavuzu.
- Više informacija potražite u odjeljku Printing Basics u priručniku User Guide.
- Див. розділ Printing Basics в User Guide, щоб отримати детальнішу інформацію.
- SK Viac informácií nájdete v časti Printing Basics (Základná tlač) v príručke User Guide (Návod na použitie).
- **SL** Za dodatne informacije glejte poglavje **Printing Basics** v priročniku **User Guide**.

### **Basic Copying** 🔃 Основные операции копирования

- Temel Kopyalama
- **III** Osnovno kopiranje
- **SK** Základné kopírovanie
- SI Kopiranje

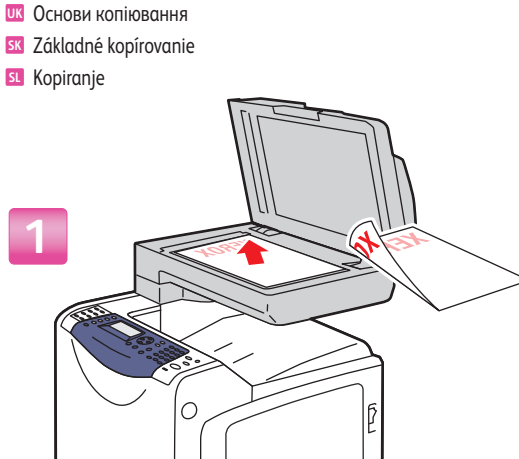

- 🔃 Загрузить оригинал.
- Orijinali yükleyin.
- III Umetnite izvornik.
- Завантажте оригінал.
- **SK** Vložte originál.
- SL Vstavite izvirnik.

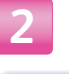

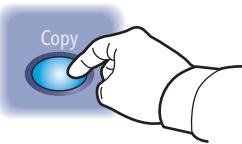

### Press the **Copy** button.

- 🔃 Нажать кнопку Копия.
- 🔟 Kopyala düğmesine basın.
- III Pritisnite gumb Copy (Kopiraj).
- **Ш** Натисніть кнопку **Сору**.
- Stlačte tlačidlo Copy.
- SI Pritisnite gumb Copy.

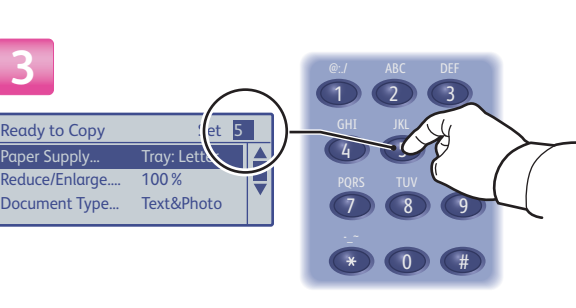

65 – 120 g/m<sup>2</sup>

(17 - 32 lb. Bond)

W: 148 – 216 mm (4.1 – 8.5 in.)

**H:** 210 – 355.6 mm (8.3 – 14 in.)

### Select the number of copies.

- 🔃 Выбрать число копий.
- 🔟 Kopya sayısını seçin.
- 🔣 Odaberite broj kopija.
- Вкажіть кількість копій.
- K Zvoľte počet kópií.
- Izberite število kopij.

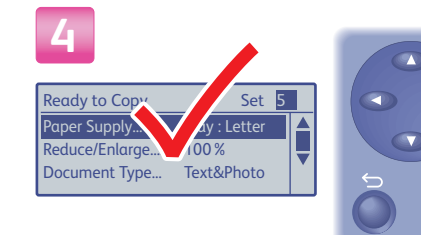

### Navigate the menus for special features or paper.

- 🔃 Выбрать в меню особые функции или бумагу.
- 🔟 Bazı özellikler ya da kağıt için menülerde gezinin.
- Resebne značajke i vrste papira potražite u izbornicima.
- Переходьте пунктами меню, щоб вибрати спеціальні функції чи папір.
- **SK** V ponuke si zvoľte druh papiera alebo špeciálne funkcie.
- I V menijih nastavite posebne funkcije ali vrsto papirja.

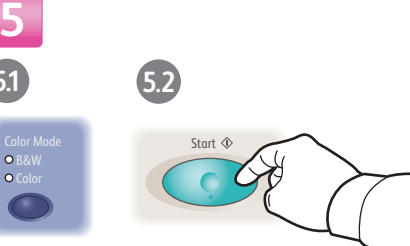

### Select the Color Mode and then press the **Start** button.

- 🔃 Выбрать настройку для параметра Цветной режим и нажать кнопку Старт.
- **W** Renk Modu'nu secin ve daha sonra Başlat düğmesine basın.
- 🗷 Odaberite Color Mode (Način boje), a potom pritisnite gumb **Start**.
- **Ш** Виберіть Color Mode і натисніть кнопку Start.
- SK Zvoľte si farebný režim tlačidlom Color Mode a stlačte tlačidlo **Start**.
- Izberite ustrezno možnost **Color Mode** in nato pritisnite gumb Start.

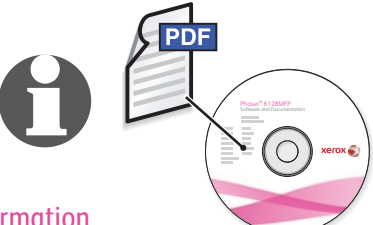

### See **Copying** in the **User Guide** for more information.

- 🔟 Для получения дополнительной информации см. раздел Копирование в руководстве пользователя.
- 🔟 Daha fazla bilgi için, bkz: Kopyalama, Kullanım Kılavuzu.
- III Više informacija potražite u odjeljku Copying u priručniku User Guide.
- Ш Див. розділ **Copying** в **User Guide**, щоб отримати детальнішу інформацію.
- 🖾 Viac informácií nájdete v časti Copying (Kopírovanie) v príručke User Guide (Návod na použitie).
- I Za dodatne informacije glejte poglavje Copying v priročniku User Guide.

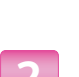

### Scanning

- **RU** Сканирование
- Tarama
- Skeniranje
- **ШК** Сканування
- **Skenovanie**
- **SL** Optično branje

Depending on the printer's connection (USB or Ethernet), you can send scanned files directly from the printer's control panel to a computer, an FTP server, or to email. You can also scan directly into an application from a computer. To set up scanning for your connection, see Installation and Setup in the **User Guide**.

- В зависимости от типа подключения принтера (USB) или Ethernet), файлы сканирования можно отправлять непосредственно с панели управления принтера на компьютер, на сервер FTP или по эл. почте. Сканировать можно также с компьютера прямо в приложение. Порядок настройки сканирования в зависимости от типа подключения см. раздел Установка и настройка в руководстве пользователя
- Yazıcının bağlantısına bağlı olarak (USB ya da Ethernet), taranan dosyaları doğrudan yazıcının kontrol panelinden bilgisayara, FTP sunucusuna ya da e-postaya gönderebilirsiniz. Ayrıca bilgisayardan doğrudan bir uyqulamaya da tarayabilirsiniz. Bağlantınız için taramayı ayarlamak amacıyla bkz. Yükleme ve Kurulum, Kullanım Kilavuzu.
- 💷 Ovisno o načinu povezivanja pisača (USB ili Ethernet), skenirane datoteke možete izravno slati iz upravljačke ploče pisača na računalo, FTP poslužitelj ili e-poštu. Također možete izravno skenirati u neki program na računalu. Da biste postavili skeniranie za vrstu veze koju koristite, pogledajte odjeljak Installation and Setup u priručniku User Guide.

Залежно від типу підключення принтера (USB чи Ethernet), можна надсилати відскановані файли безпосередньо з панелі керування принтера на комп'ютер. FTP-сервер чи адресу електронної пошти. Можна також сканувати з комп'ютера безпосередньо у програму. Інформацію про налаштування сканування для вашого типу під'єднання див. у розділі Installation and Setup y User Guide.

Ethernet

 $\langle \bullet \bullet \bullet \rangle$ 

USB

- V závislosti od pripojenia tlačiarne (USB alebo Ethernet) môžete naskenované súbory odoslať priamo z ovládacieho panelu tlačiarne do počítača, na FTP server alebo na e-mail. Môžete tiež skenovať priamo do aplikácie z počítača. Otestujte skenovanie pre vaše pripojenie, pozrite si časť Installation and Setup v príručke User Guide.
- I Glede na vrsto tiskalnikove povezave (USB ali ethernetna) lahko prebrane datoteke pošljete neposredno s tiskalnikove nadzorne plošče v računalnik ali strežnik FTP in po e-pošti. Prebrani dokument lahko pošljete tudi neposredno v program v računalniku. Če želite nastaviti optično branje za vašo vrsto povezave, glejte poglavje Installation and Setup v priročniku User Guide

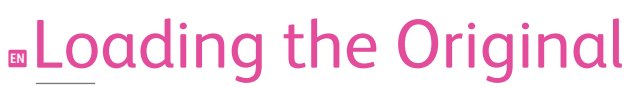

- 🛛 Загрузка оригинала
- **D** Orijinali yükleme
- III Umetanie izvornika
- Завантаження оригіналу
- **SK** Vloženie originálu
- SL Vstavljanje izvirnika

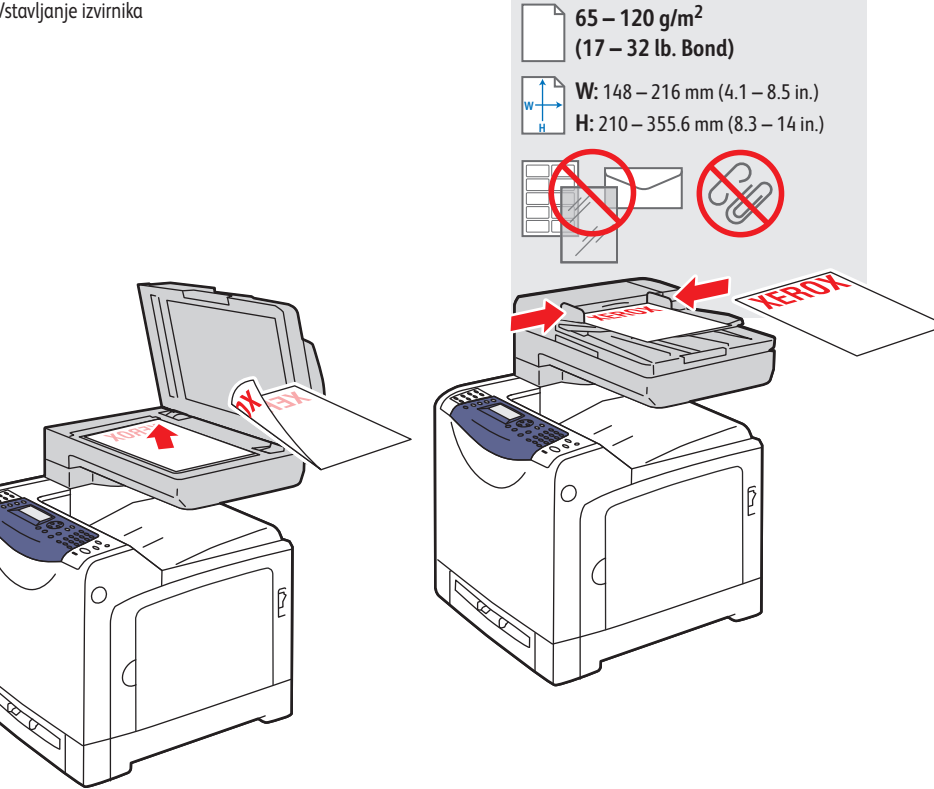

## Scanning from a Computer

Сканирование с компьютера

- 🔟 Bilgisayardan tarama
- 🔣 Skeniranje s računala
- Сканування з комп'ютера
- Skenovanie z počítača
- 互 Optično branje iz računalnika

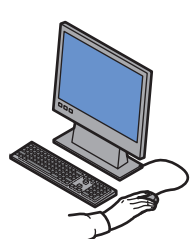

USB

∙⇐÷

- Launch the scan application (import method varies by application).
- 🔟 Запустить приложение, в которое будет выполняться сканирование (метод импортирования зависит от приложения).
- 🔟 İçeri taramak için uygulamayı başlatın (içeri aktarma yöntemi uygulamaya göre değişir).
- 🔢 Pokrenite program u koji želite skenirati (način uvoženja ovisi o programu).
- Запустіть програму для сканування (метод імпортування залежить від програми).
- 📧 Spustite aplikáciu, do ktorej chcete skenovať (metódy importovania sa líšia v závislosti od aplikácie).
- I Zaženite program, v katerega bo uvožen prebrani dokument (način uvoza je odvisen od programa).

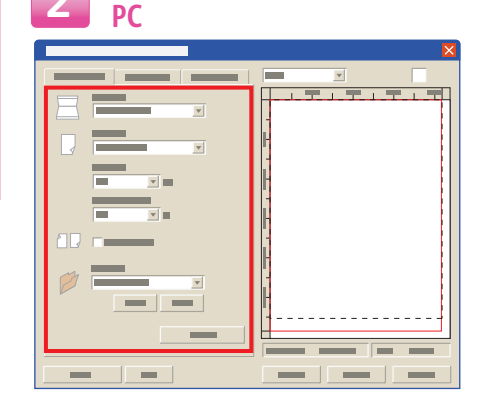

### 

#### Select the scan settings.

- 🔃 Выбрать настройки сканирования.
- 🔟 Tarama ayarlarını seçin.
- 🗷 Odaberite postavke skeniranja.
- Виберіть параметри сканування.
- 📧 Zvoľte si nastavenia skenovania.
- Izberite nastavitve optičnega branja.

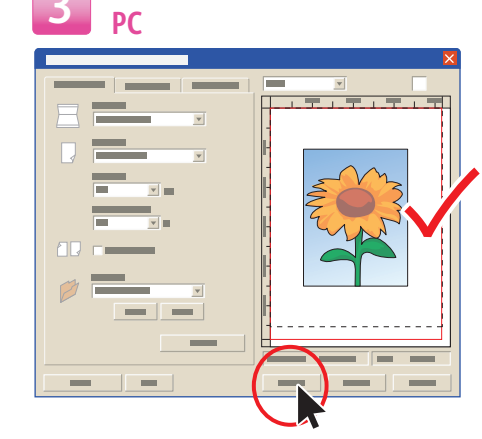

### Solick the **Preview** button for α preview.

- Нажать кнопку Просмотр для предварительного просмотра.
- Önizleme için Önizleme düğmesini tıklatın.
- III Za pregled kliknite gumb **Preview** (Pregled).
- **Ш** Клацніть **Preview**, щоб переглянути зображення.
- 🛯 Na zobrazenie prehľadu kliknite na tlačidlo **Preview**.
- **SI** Kliknite gumb **Predogled** za predogled dokumenta.

### Μας

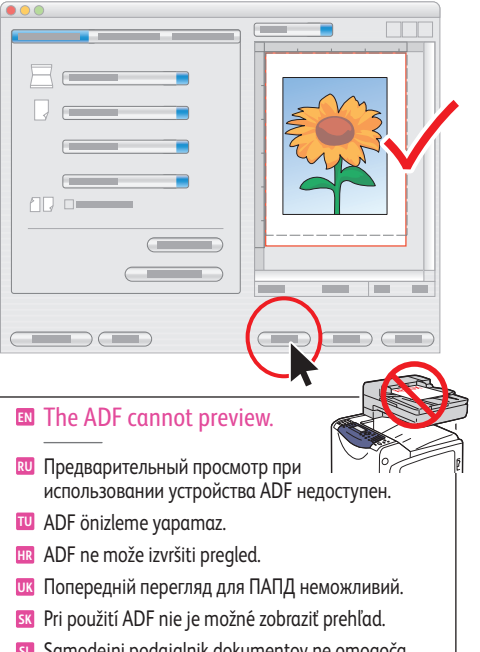

Samodejni podajalnik dokumentov ne omogoča predogleda.

Μας

# 

- Click the **Scan** button
- Нажать кнопку Скан.
- 🔟 Tara düğmesini tıklatın.
- 🔢 Kliknite gumb Scan (Skeniraj).
- 📧 Клацніть Scan.
- 📧 Stlačte tlačidlo Scan.
- SI Kliknite Scan (Optično branje).

### Scanning to a Computer USB ∙<

- 🔃 Сканирование на компьютер
- 🔟 Bilgisayara tarama
- 🔢 Skeniranje na računalo
- Сканування на комп'ютер
- Skenovanie do počítača
- Optično branje v računalnik

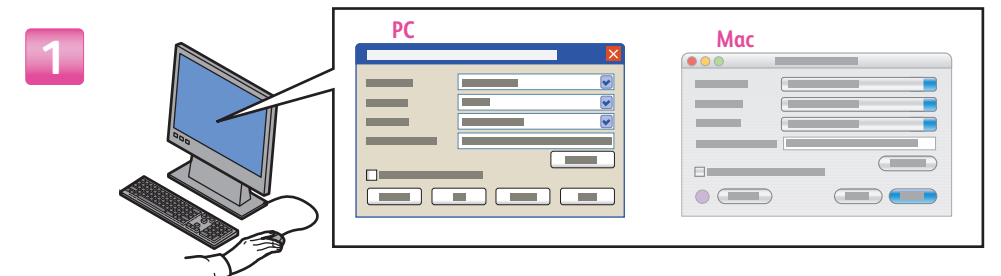

### Select settings in the Express Scan Manager (application).

- 🔟 Выбрать настройки в программе диспетчера экспресс-сканирования.
- Ekspres Tarama Yöneticisinde (uygulama) ayarları seçin.
- 🗷 Odaberite postavke u programu Express Scan Manager.
- Ш Виберіть параметри у програмі Express Scan Manager.
- SX Zvoľte nastavenia v Express Scan Manager (aplikácia).
- Izberite nastavitve v programu Express Scan Manager.

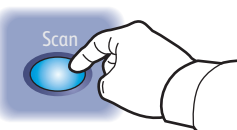

### Press the Scan button.

- 🔃 Нажать кнопку Скан.
- Tara düğmesine basın.
- III Pritisnite gumb Scan (Skeniraj).
- **ШК** Натисніть кнопку Scan.
- Stlačte tlačidlo Scan.
- I Pritisnite Scan (Optično branje).

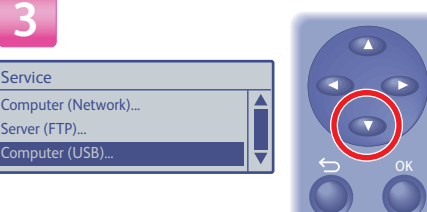

### Scroll to select Computer (USB)...

- Перейти к пункту Компьютер (USB)...
- **W** Secmek icin **Bilgisayar (USB)**...'a gidin
- Idite do stavke Computer (USB)... (Računalo (USB)...) i odaberite je.
- Прокрутіть, щоб вибрати пункт Computer (USB)...
- **SK** Zvolte Computer (USB)...
- V meniju poiščite možnost Computer (USB)...

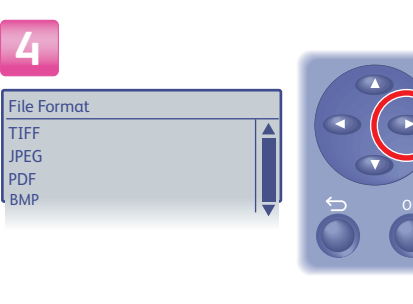

### Press twice to display the file format options.

x2

- 🔃 Нажать дважды для вывода опций формата файла.
- Dosya biçimi seçeneklerini görüntülemek için iki kez basın.
- III Dvaput pritisnite za prikaz podržanih formata datoteka.
- Натисніть двічі для відображення параметрів формату файлу.
- Stlačte dvakrát a zobrazia sa možnosti formátu súboru.
- I Pritisnite dvakrat, da prikažete možnosti oblike zapisa datoteke.

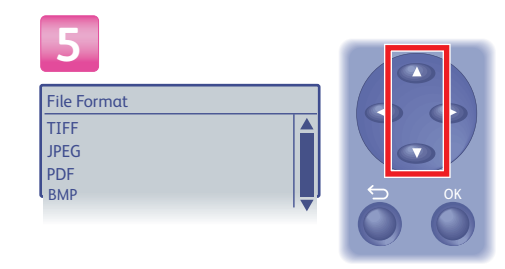

### Scroll to select the file format.

- 🔃 Перейти к выбору формата файла.
- Seçmek için dosya biçimine gidin.
- 🗷 Pomicanjem klizača odaberite željeni datotečni format.
- Прокрутіть, щоб вибрати формат файлу.
- **SK** Zvoľte formát súboru.
- Poiščite želeno obliko zapisa datoteke.

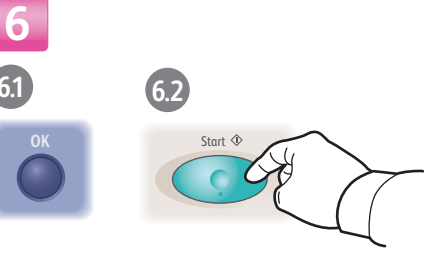

### Press OK. and then Start.

- 🔃 Нажать кнопку ОК, затем Старт
- **OK** düğmesine ve daha sonra **Başlat**'a basın.
- III Pritisnite OK (U redu) pa Start.
- **ШК** Натисніть **ОК**. а потім Start.
- Stlačte OK a potom Start.
- SI Pritisnite OK in nato Start.

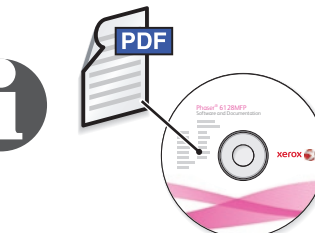

#### See Scanning in the User Guide for more information.

- 🔟 Для получения дополнительной информации см. раздел Сканирование в руководстве пользователя.
- Daha fazla bilgi icin, bkz: Tarama, Kullanım Kılavuzu.
- III Više informacija potražite u odjeljku Scanning u priručniku User Guide.
- **Т** Див. розділ Scanning в User Guide, щоб отримати детальнішу інформацію.
- SK Pozrite si časť Scanning v príručke User Guide, aby ste získali viac informácií.
- I Za dodatne informacije glejte poglavje Scanning v priročniku User Guide.

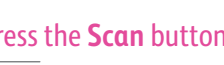

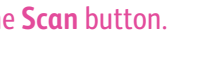

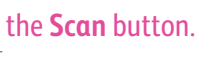

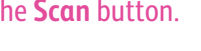

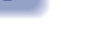

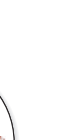

### Scanning to a Computer or FTP server

- 🔃 Сканирование на компьютер или сервер FTP
- 🔟 Bilgisayar ya da FTP sunucusuna tarama
- III Skeniranje na računalo ili FTP poslužitelj
- **ШК** Сканування на комп'ютер чи FTP-сервер
- Skenovanie do počítača alebo na FTP server
- Optično branje v računalnik ali strežnik FTP

### 1

#### Press the **Scan** button.

- Нажать кнопку Скан.
- Tara düğmesine basın.
- Pritisnite gumb Scan (Skeniraj).
- **Ш** Натисніть кнопку **Scan**.
- Stlačte tlačidlo Scan.
- SI Pritisnite Scan (Optično branje).

Service
Computer (Network)...
Server (FTP)...
Computer (USB)...
Service
Computer (Network)...
Server (FTP)...
Computer (USB)...

#### Scroll to select Computer (Network)... or Server (FTP)...

- 🔟 Перейти к пункту Комп.(в сети)... или Сервер (FTP)...
- 🔟 Seçmek için Bilgisayar (Ağ)... ya da Sunucu (FTP)...'ya gidin
- Idite do stavke Computer (Network)... (Računalo (Mreža)...) ili Server (FTP)... (Poslužitelj (FTP)...).
- Прокрутіть, щоб вибрати пункт Computer (Network)... чи Server (FTP)...
- Zvoľte Computer (Network)... alebo Server (FTP)...
- V meniju poiščite možnost Computer (Network)... ali Server (FTP)...

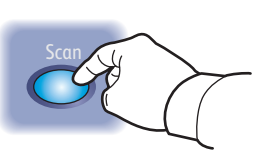

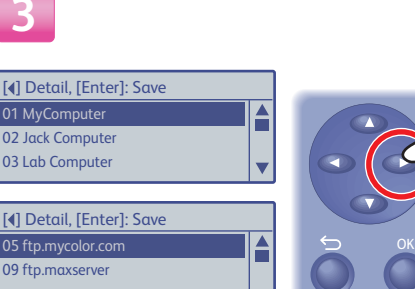

Ethernet

**(•••)** 

### Press once to display the address menu.

- 🔃 Нажать один раз для вывода меню адресов.
- 🔟 Adres menüsünü görüntülemek için iki kez basın.
- 🔢 Pritisnite jednom za prikaz izbornika adresa.
- Натисніть один раз для відображення адресного меню.
- Stlačte jedenkrát pre zobrazenie ponuky adries.
- Pritisnite enkrat, da prikažete meni za naslov.

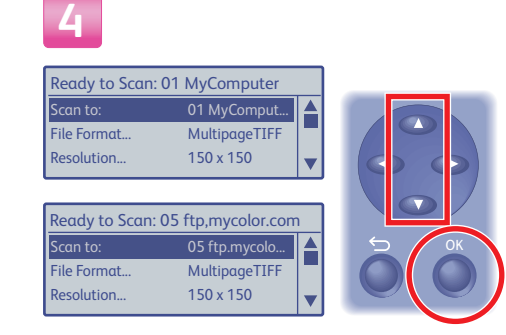

### Scroll to select an address, and then press the **OK** button.

- 🔟 Перейти к нужному адресу и нажать кнопку ОК.
- Seçmek için bir adrese gidin ve daha sonra OK düğmesine basın.
- Odaberite željenu adresu s popisa pa pritisnite OK (U redu).
- Прокрутіть, щоб вибрати адресу, а тоді натисніть кнопку ОК.
- SK Zvoľte adresu a stlačte tlačidlo OK.
- Izberite naslov in nato pritisnite OK.

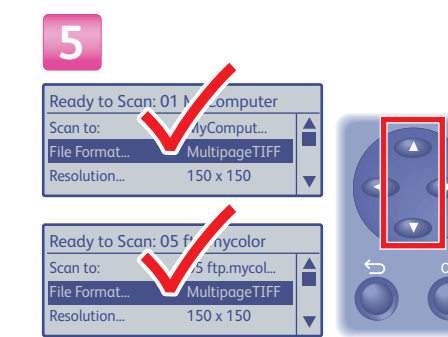

### Scroll to select other settings.

- 🔟 Перейти к выбору других настроек.
- 🔟 Diğer ayarları seçmek için gidin.
- Odaberite ostale postavke.
- Прокрутіть, щоб вибрати інші параметри.
- 📧 Zvoľte ostatné nastavenia.
- **SI** V meniju poiščite druge nastavitve.

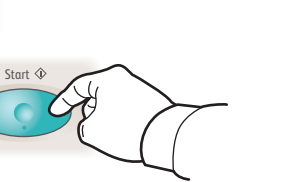

### Press the **Start** button.

- 🔃 Нажать кнопку Старт.
- **Başlat** düğmesine basın.
- III Pritisnite Start.

6

- 📧 Натисніть кнопку Start.
- Stlačte tlačidlo Start.
- I Pritisnite gumb Start.

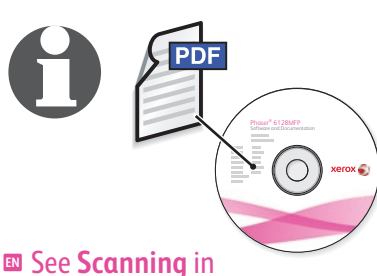

### the User Guide for more information.

- Для получения дополнительной информации см. раздел Сканирование в руководстве пользователя.
- 🔟 Daha fazla bilgi için, bkz: Tarama, Kullanım Kılavuzu.
- Više informacija potražite u odjeljku Scanning u priručniku User Guide.
- Див. розділ Scanning в User Guide, щоб отримати детальнішу інформацію.
- SX Pozrite si časť Scanning v príručke User Guide, aby ste získali viac informácií.
- **S** Za dodatne informacije glejte poglavje **Scanning** v priročniku **User Guide**.

## Scanning to Email

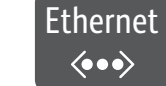

🔃 Сканирование в эл. почту

- 🔟 E-posta için Tara
- 🖩 Skeniranje u e-poštu
- Сканування на адресу електронної пошти
- Skenovanie do e-mailu
- Optično branje v e-pošto

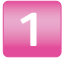

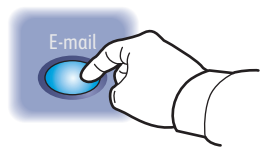

### Press the E-mail button.

- 🔃 Нажать кнопку Эл. почта.
- **E-posta** düğmesine basın.
- III Pritisnite gumb E-mail (e-pošta).
- **Ш** Натисніть кнопку **E-mail**.
- Stlačte tlačidlo E-mail.
- I Pritisnite gumb E-mail.

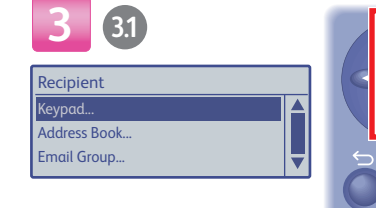

### Scroll to select an address type, and then press the **OK** button.

- Перейти к нужному типу адреса и нажать кнопку OK.
- 🔟 Seçmek için adres türüne gidin ve daha sonra OK düğmesine basın.
- III Odaberite vrstu adrese s popisa pa pritisnite OK (U redu).
- 🚾 Прокрутіть, щоб вибрати тип адреси, а тоді натисніть кнопку ОК.
- SK Zvoľte typ adresy a stlačte tlačidlo OK.
- Izberite vrsto naslova in nato pritisnite gumb **OK**.

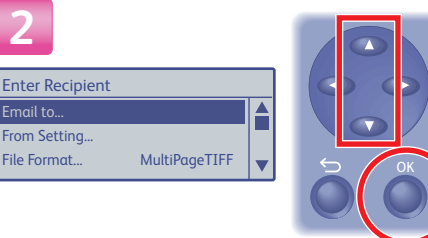

### Scroll to select **Email to**..., and then press the **OK** button.

- Перейти к пункту Эл. сообщ. кому: и нажать кнопку ОК.
- 🔟 Seçmek için E-posta Alıcısı...'na gidin ve daha sonra OK düğmesine basın.
- 💷 S popisa odaberite značajku Email to... (Primatelj e-pošte...), a potom pritisnite **OK** (U redu).
- Прокрутіть, щоб вибрати пункт Email to..., а тоді натисніть кнопку ОК.
- SX Zvoľte Email to..., a potom stlačte tlačidlo OK.
- SI Poiščite možnost Email to... in pritisnite gumb OK.

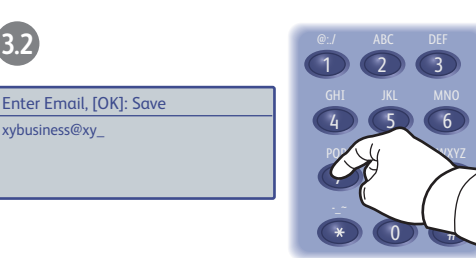

### Enter an Email address if required, and then press the **OK** button.

- При необходимости ввести адрес эл. почты и нажать кнопку OK. Gerekiyorsa bir E-posta adresi girin ve daha sonra OK düğmesine basın.
- B Po potrebi unesite adresu e-pošte pa pritisnite OK (U redu).
- 🚾 Введіть адресу електронної пошти, якщо потрібно, а тоді натисніть кнопку ОК.
- V prípade potreby zadajte e-mailovú adresu a stlačte tlačidlo OK.
- Če je treba, vnesite e-poštni naslov in pritisnite gumb OK.

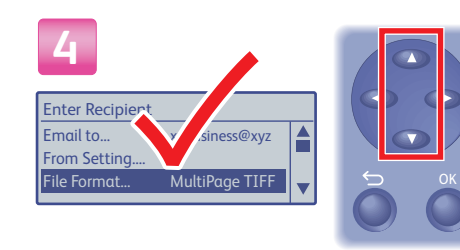

### Scroll to select other settings.

- 🔟 Перейти к выбору других настроек.
- 🔟 Diğer ayarları seçmek için gidin.
- III Odaberite ostale postavke.
- Прокрутіть, щоб вибрати інші параметри.
- SK Zvoľte ostatné nastavenia.
- SL V meniju poiščite druge nastavitve.

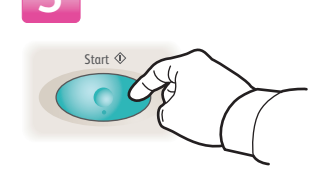

### Press the Start button.

- 🔃 Нажать кнопку Старт.
- Başlat düğmesine basın.
- HR Pritisnite Start.
- **ШК** Натисніть кнопку Start.
- SK Stlačte tlačidlo Start.
- SI Pritisnite gumb Start.

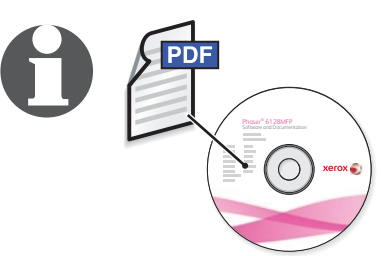

### See **Scanning** in the User Guide for more information.

- 🔟 Для получения дополнительной информации см. раздел Сканирование в руководстве пользователя.
- 🔟 Daha fazla bilgi için, bkz: Tarama, Kullanım Kılavuzu.
- 🔢 Više informacija potražite u odjeljku Scanning u priručniku User Guide.
- **Ш** Див. розділ Scanning в User Guide, щоб отримати детальнішу інформацію.
- Pozrite si časť Scanning v príručke User Guide, aby ste získali viac informácií.
- I Za dodatne informacije glejte poglavje Scanning v priročniku User Guide.

21

3.2

### Faxing

- 🔃 Работа с факсом
- 🔟 Faks İşlemleri
- 🗷 Faksiranje
- Надсилання і отримання факсимільних повідомлень
- SK Odosielanie faxu
- 💶 Pošiljanje faksa

You can enter fax numbers manually or store them in an address book. To set up faxing, see **Installation and Setup** in the **User Guide**.

### You can send a fax directly from a computer. See **Faxing** in the **User Guide**.

- Номер факсов можно вводить вручную и сохранять в адресной книге. Порядок настройки факса см. раздел Установка и настройка в руководстве пользователя. Факсы можно отправлять прямо с компьютера. См. раздел Работа с факсом в руководстве пользователя.
- Faks numaralarını manuel olarak girebilir ya da adres defterinde saklayabilirsiniz. Faksı ayarlamak için bkz. Yükleme ve Kurulum, Kullanım Kılavuzu. Doğrudan bir bilgisayardan faks gönderebilirsiniz. Bkz: Faks Gönderme, Kullanım Kılavuzunda.
- Brojeve faksa možete unijeti ručno ih ih možete pohraniti u adresar. Upute o postavljanju faksiranja potražite u odjeljku Installation and Setup u priručniku User Guide. Faks možete poslati izravno s računala. Pogledajte odjeljak Faxing u priručniku User Guide.

- Номери факсу можна вводити вручну або зберігати їх у адресній книзі. Інформацію про налаштування роботи факсу див. у розділі Installation and Setup в User Guide. Факсимільне повідомлення можна надсилати безпосередньо з комп'ютера. Див. розділ Faxing в User Guide.
- Faxové čísla môžete zadať manuálne alebo ich môžete ukladať do adresára. Pre nastavenie odosielania faxov si pozrite časť Installation and Setup v príručke User Guide. Fax môžete odoslať priamo z počítača. Pozrite si časť Faxing v príručke User Guide.
- Številke faksa lahko vnašate ročno ali pa jih shranite v imenik. Če želite nastaviti pošiljanje faksov, glejte poglavje Installation and Setup v priročniku User Guide. Faks lahko pošljete neposredno iz računalnika. Glejte poglavje Faxing v priročniku User Guide.

### Loading the Original

- 🔃 Загрузка оригинала
- 🔟 Orijinali yükleme
- 💷 Umetanje izvornika
- Завантаження оригіналу
- **SK** Vloženie originálu
- 💶 Nalaganje izvirnika

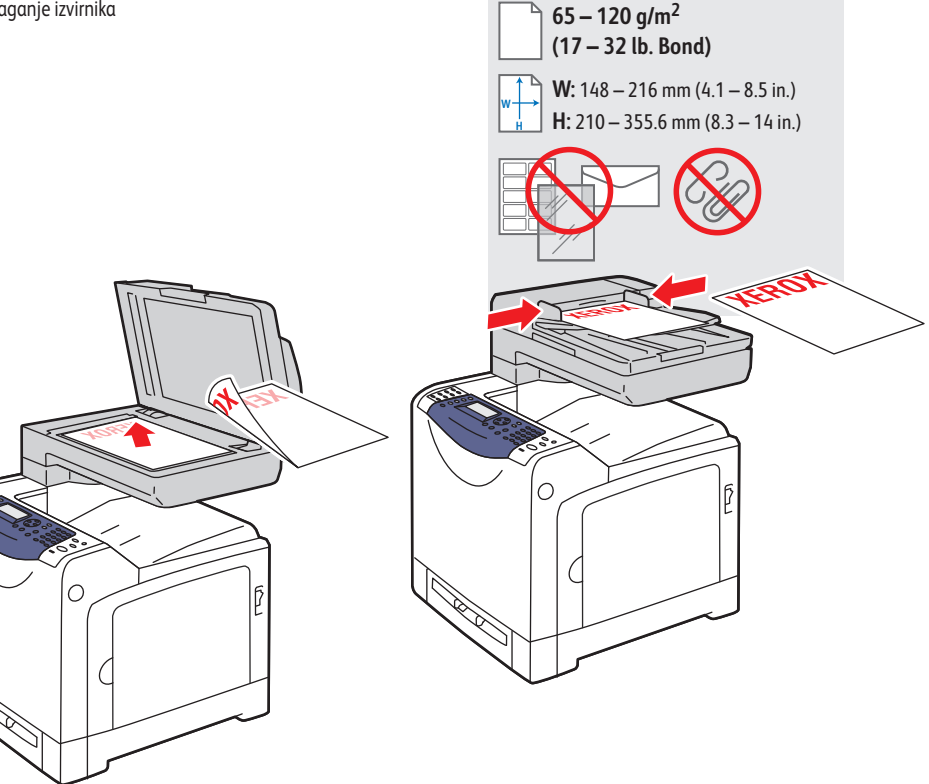

## Basic Faxing

- 🔃 Основные операции с факсом
- 🔟 Temel Faks İşlemleri
- 🗷 Osnovno faksiranje
- Основи роботи з факсом
- 📧 Základné odosielanie faxu
- SI Pošiljanje faksa

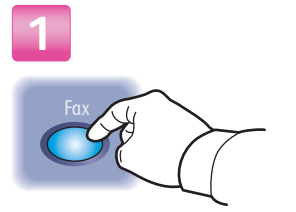

### Press the **Fax** button.

- 🔟 Нажать кнопку Факс.
- 🔟 Faks düğmesine basın.
- HR Pritisnite gumb **Fax** (Faksiraj).
- Натисніть кнопку **Fax**.
- Stlačte tlačidlo Fax.
- **SI** Pritisnite gumb **Fax**.

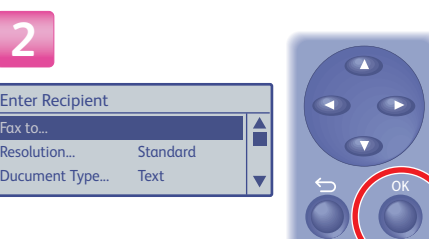

### 🛛 Select Fax to...

- 🔃 Выбрать пункт Факс кому....
- 🔟 Faks alıcısı...'nı seçin
- 🔢 Odaberite Fax to...(Primatelj faksa...)
- Виберіть **Fax to**...
- 📧 Zvoľte Fax to...
- 💶 Izberite **Fax to**...

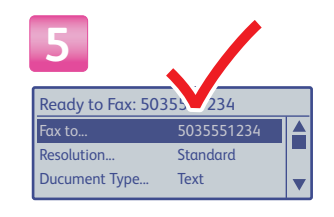

#### Confirm the fax number.

- 🔃 Подтвердить номер факса.
- Taks numarasını onaylayın.
- 🔢 Potvrdite broj faksa.
- Підтвердьте номер факсу.
- K Potvrďte faxové číslo.
- SL Potrdite številko faksa.

# 5

#### Press the Start button.

- 🛯 Нажать кнопку Старт.
- 🔟 Başlat düğmesine basın.
- Pritisnite Start.
- 👿 Натисніть кнопку Start.
- Stlačte tlačidlo Start.
- I Pritisnite gumb Start.

### 3 Recipient

Keypad... Speed Dial... Phone Book...

### ■ Select Keypad...

- 🔃 Выбрать пункт Клавиатура...
- 🔟 Tuş Takımı...'nı seçin
- 🔢 Odaberite Keypad... (Tipkovnica...)
- **шк** Виберіть **Кеурад**...
- SK Zvoľte Keypad...
- Izberite Keypad...

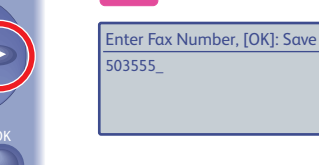

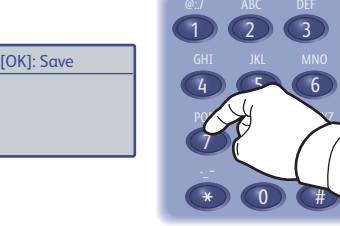

### Enter a fax number, and then press the **OK** button.

- 🔃 Ввести номер факса и нажать кнопку ОК.
- 🔟 Bir faks numarası girin ve daha sonra **OK** düğmesine basın.
- 💷 Unesite broj faksa pa pritisnite OK (U redu).
- Введіть номер факсу, а тоді натисніть кнопку OK.
- Zadajte faxové číslo a stlačte tlačidlo **OK**.
- Izberite številko faksa in pritisnite gumb **OK**.

### See **Faxing** in the **User Guide** for more information.

- 🔟 Для получения дополнительной информации см. раздел Работа с факсом в руководстве пользователя.
- 🔟 Daha fazla bilgi için, bkz: Faks Gönderme, Kullanım Kılavuzu.
- Više informacija potražite u odjeljku Faxing u priručniku User Guide.
- Див. розділ Faxing в User Guide, щоб отримати детальнішу інформацію.
- Viac informácií nájdete v časti Faxing (Odosielanie faxu) v príručke User Guide (Návod na použitie).
- I Za dodatne informacije glejte poglavje Faxing v priročniku User Guide.

25 www.xerox.com/office/6128MFPsupport

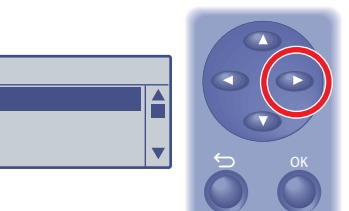

### Troubleshooting

- 🔃 Устранение неисправностей
- 🔟 Sorun Giderme
- 💷 Uklanjanje poteškoća
- 👿 Усунення несправностей
- Kiešenie problémov
- Odpravljanje težav

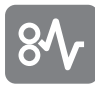

### Paper Jams

- 🛛 Застревание бумаги
- 🔟 Kağıt Sıkışmaları
- III Zaglavljenja papira
- Застрягання паперу
- застрягання папер
- 🛯 Zaseknutie papiera
- 💶 Zastoj papirja

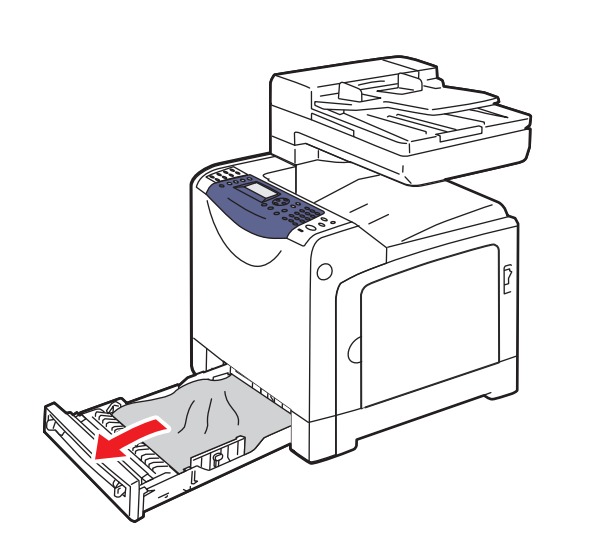

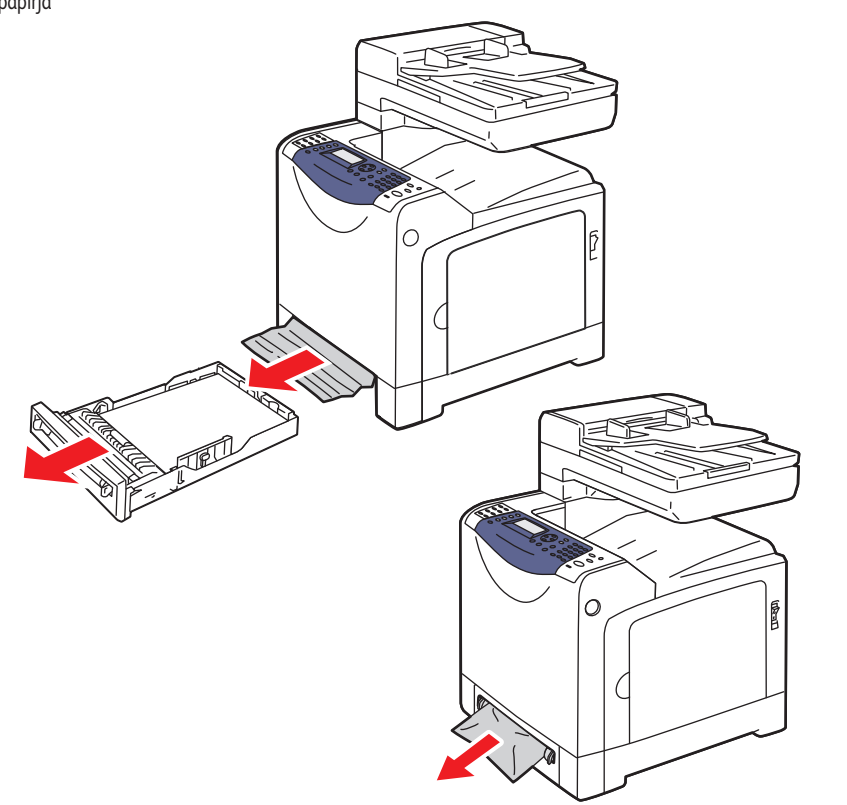

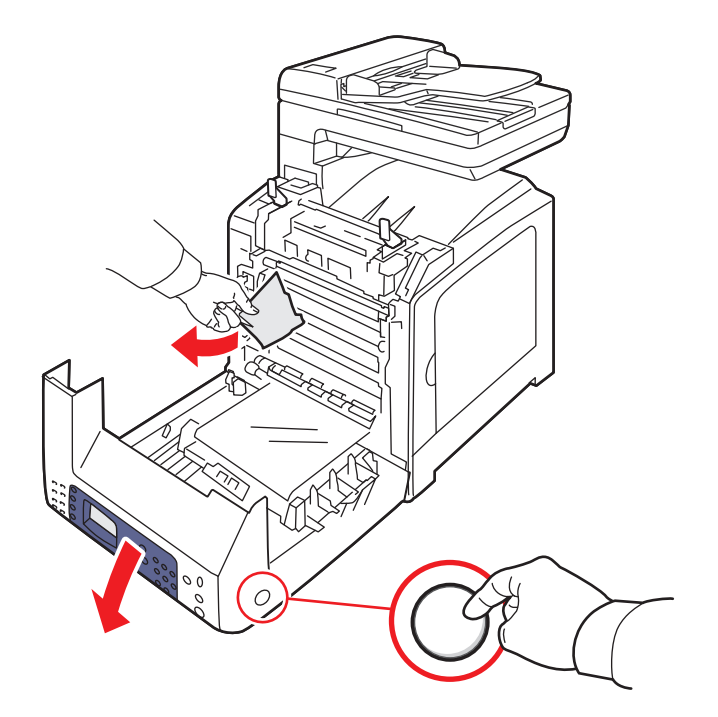

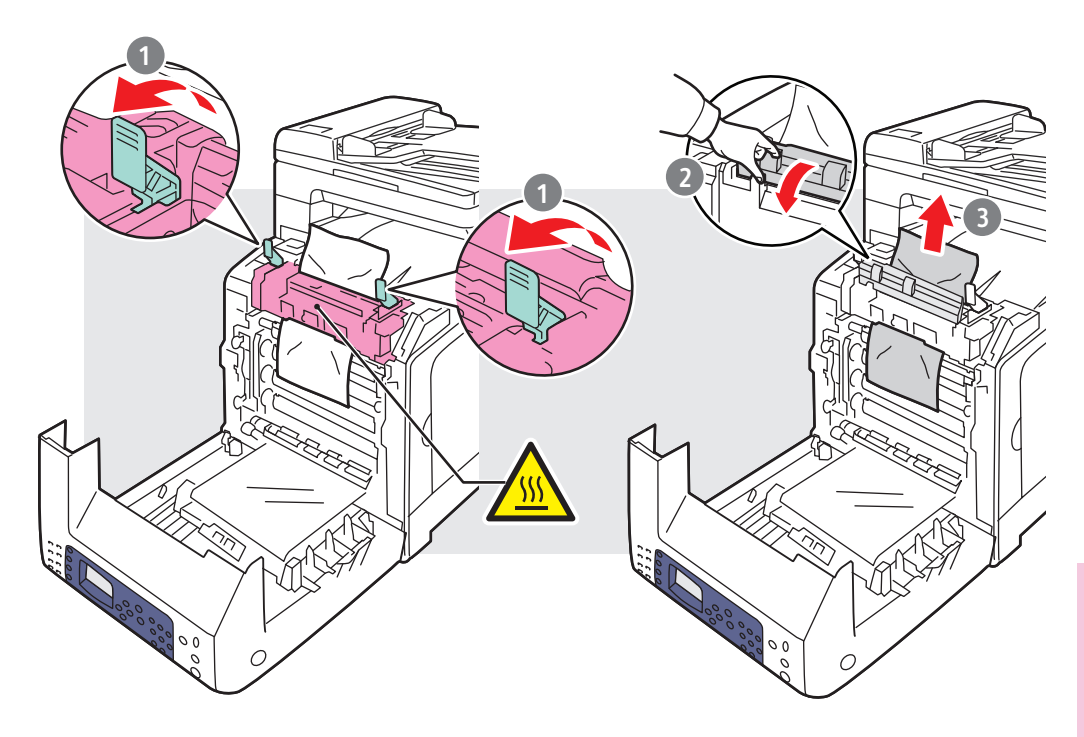

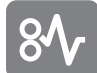

#### Paper Jams

- 🔃 Застревание бумаги
- 🔟 Kağıt Sıkışmaları
- 🔢 Zaglavljenja papira
- 👿 Застрягання паперу
- SK Zaseknutie papiera
- 💶 Zastoj papirja

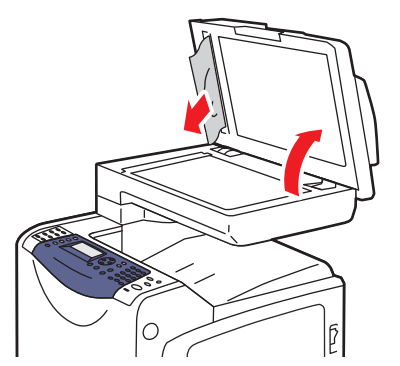

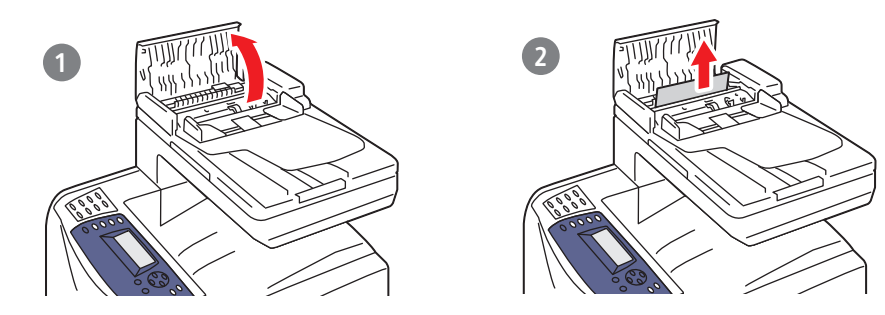

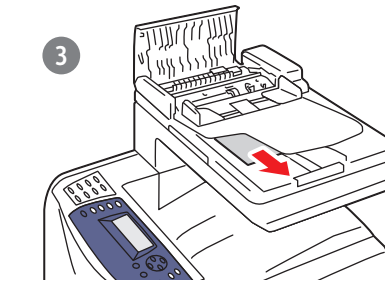

### **To clean the document glass**: use a moistened lint-free cloth.

- **Протирать стекло для документов** влажной безворсовой тканью.
- Doküman camını silmek için: nemli, havsız bir bez kullanın.
- Čišćenje stakla za dokumente: koristite vlažnu krpu koja ne ostavlja dlačice.
- Щоб почистити скло для документів: протріть його вологою тканиною без ворсинок.
- **šš Čistenie skla**: použite mäkkú, vlhkú handričku.
- Čiščenje stekla za dokumente: uporabite navlaženo krpo, ki ne pušča vlaken.

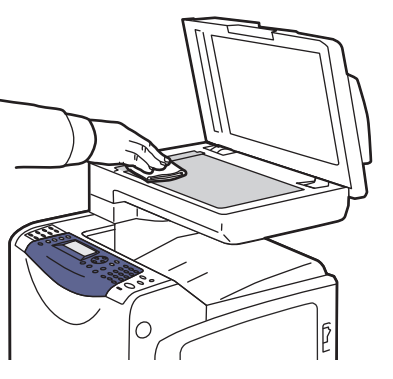

- See Troubleshooting in the User Guide for more information on:
  - Paper jams
  - Print-quality problems
  - Color registration
  - Error messages
- См. разделе Устранение неисправностей в руководстве пользователя для получения следующей информации:
- Застревание бумаги
- Проблемы с качеством печати
- Регистрация цвета
- Сообщения об ошибках
- Aşağıdakiler hakkında daha fazla bilgi için, bkz: Sorun Giderme, Kullanım Kılavuzu:
  - Kağıt sıkışmaları
  - Yazdırma kalitesi sorunları
- Renk kaydı
- Hata iletileri
- U odjeljku Troubleshooting priručnika User Guide potražite više informacija o:
  - zaglavljenjima papira
  - poteškoćama s kvalitetom ispisa
  - registracijom boja
  - porukama o pogreškama

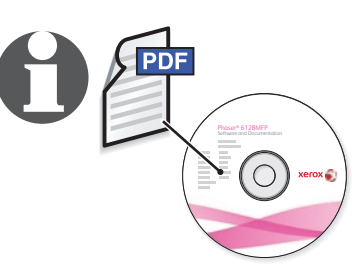

- Ив. розділ Troubleshooting в User Guide, щоб отримати детальнішу інформацію для вирішення таких проблем:
  - Застрягання паперу
  - Проблеми з якістю друку
  - Поєднання кольорів
  - Повідомлення про помилки
- Viac informácií nájdete v časti Troubleshooting (Riešenie problémov) v príručke User Guide (Návod na použitie):
  - Zaseknutie papiera
  - Problémy s kvalitou tlače
  - Vyrovnanie farieb
  - Chybové správy
- I Za dodatne informacije glejte poglavje Troubleshooting v priročniku User Guide.
  - Zastoj papirja
  - Težave s kakovostjo natisnjenih dokumentov
  - Registracija barv
  - Sporočila o napakah

### More Information

- 🔟 Дополнительные сведения
- 🔟 Daha Fazla Bilgi
- Dodatne informacije
- Додаткова інформація
- **SK** Viac informácií
- **1** Dodatne informacije

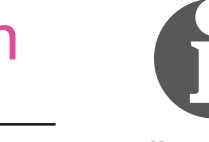

www.xerox.com/office/6128MFPsupport

www.xerox.com/msds (U.S./Canada)

www.xerox.com/environment\_europe

www.xerox.com/office/businessresourcecenter

#### www.xerox.com/office/6128MFPsupport

- Printer drivers and utilities
  - Quick Start Tutorials
  - User manuals and instructions
  - Online Support Assistant
  - Safety specifications (in User Guide)
- Драйверы принтера и утилиты
- Краткое учебные руководства
- Руководства пользователя и инструкции
- Online Support Assistant (Онлайновый ассистент поддержки)
   Правила техники безопасности (в руководстве пользователя)
- Yazıcı sürücüleri ve yardımcı programları
  - Hızlı Başlangıç Öğreticileri
  - Kullanıcı kılavuzları ve yönergeler
  - Online Support Assistant (Çevrimiçi Destek Yardımcısı)
  - Güvenlik belirtimleri (Kullanım Kılavuzu'nda)
- 🔢 Upravljački i uslužni programi za pisač
  - Vodiči za brzi početak rada
  - Korisnički priručnici i upute
  - Online Support Assistant (pomoćnik za mrežnu podršku)
  - Sigurnosne značajke (u priručniku User Guide)
- Драйвери принтера та службові програми
   Короткі посібники
  - Короткі посібники
  - Посібники користувача та інструкції
  - Online Support Assistant (Підтримка в Інтернеті)
- Safety specifications
- Ovládače tlačiarne a pomocné programy
  - Návody na rýchle spustenie
  - Užívateľské príručky a pokyny
  - Online asistent podpory
  - Bezpečnostné špecifikácie (v príručke User Guide)
- Tiskalniški gonilniki in pripomočki
  - Navodila za hiter začetek
  - Uporabniški priročniki in navodila
  - Spletna podpora
  - Varnostne specifikacije (v priročniku User Guide)

#### www.xerox.com/msds (U.S./Canada)

www.xerox.com/environment\_europe

#### Material Safety Data Sheets

- 🔃 Паспорта безопасности материалов
- 🔟 Malzeme Güvenliği Veri Tablosu
- 🗷 Naputci za sigurno rukovanje
- Дані з безпеки матеріалів
- SK Bezpečnostné špecifikácie materiálu
- SL Podatkovni listi o varnosti materialov

### www.xerox.com/office/businessresourcecenter

#### Templates, tips, and tutorials

- 🛚 Шаблоны, советы и учебные руководства
- 🔟 Şablonlar, ipuçları ve öğreticiler
- 🔢 Predlošci, savjeti i vodiči
- 👿 Шаблони, підказки, посібники
- 📧 Šablóny, tipy a výukové programy
- SI Predloge, nasveti in navodila